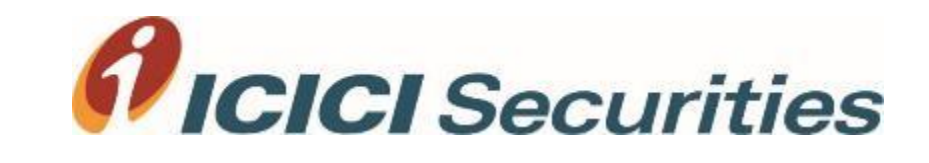

# Margin Trading Pledge Process

A step-by-step guide to Pledge shares

# Introduction

As per the SEBI guidelines, with effect from September 01, 2020, in order to continue holding positions in Margin Trading beyond T+2 days, a New Pledge model has been mandated. As per this model, you will have to pledge your shares via OTP confirmation to continue holding positions under Margin Trading.

As per this new process, it is mandatory to Pledge your Margin Trading shares even if you wish to convert them to delivery beyond 'T' day. This means that you will not be able to do CTD (Convert To Delivery) unless your Pledge is created and shares are credited to your Demat.

In this document, we will explain the step by step process of pledging shares bought under Margin Trading.

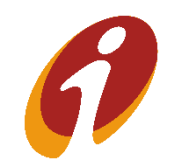

#### Pending for Delivery page- Post market hours on 'T' day

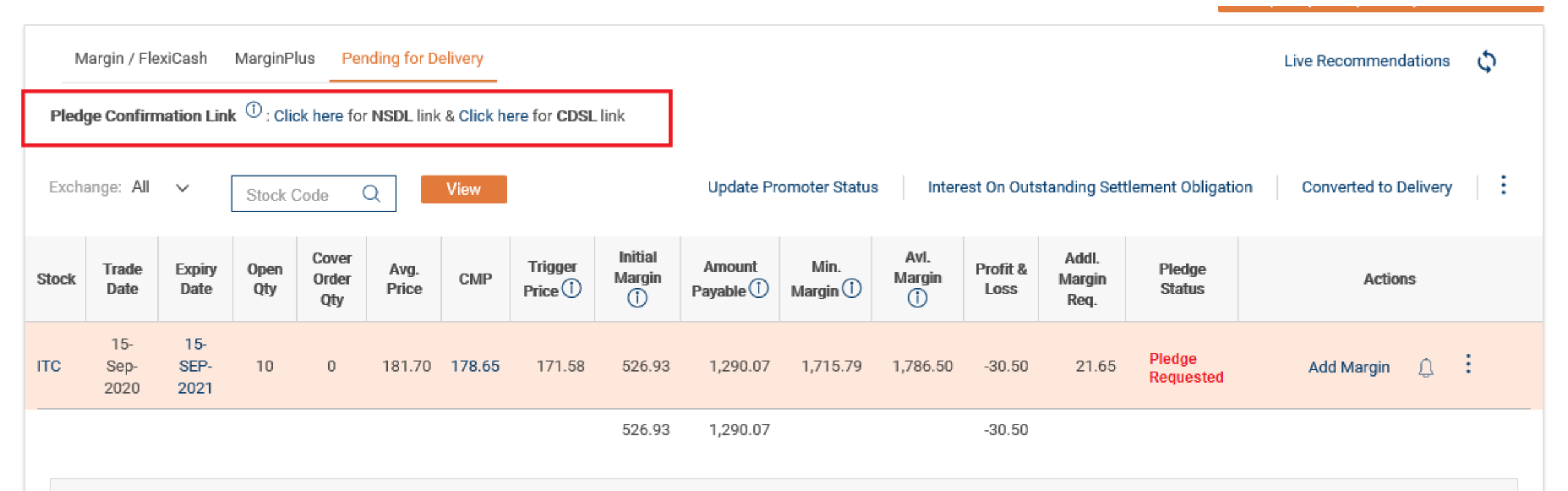

Available margin (AM) amount displayed in red colour would indicate that AM on that position has fallen and is very close to breaching the minimum margin (MM) requirement. You are advised to allocate additional margin immediately else such position may be squared off by I-Sec if AM falls below MM.

This page need to be refreshed by the client by clicking on 'View' button to reflect latest details

Once your position is successfully created, right after the end of T day market hours, you will see the status of your position in Pending for Delivery page. Once the pledge request is initiated, the status on this page will reflect as 'Pledge Requested'.

### You will receive a link from NSDL/CDSL between 7-10 PM on 'T' day

| Technology, Trust & Reach   |                              | Margin Pledge Reque                   | St Portal<br>Timestamp : 22-Sep-2020 0            |
|-----------------------------|------------------------------|---------------------------------------|---------------------------------------------------|
| Kindy provide your PAN or [ | DP ID & Client ID for        | viewing the Margin Pledge instruction | (s) which is/are pending for confirmation by you. |
| PAN :                       |                              | OR                                    |                                                   |
| DP ID :                     |                              | Client ID :                           |                                                   |
| l'm not a robot             | reCAPTCHA<br>Privacy - Terms |                                       |                                                   |
|                             |                              |                                       | Submit Clea                                       |

Policy | Disclaimer

Copyright © 2020 National Securities Depository Ltd. (NSDL). All Rights Reserved

In case you do not receive the link till 10 PM, you can use the NSDL/CDSL links mentioned on Pending for Delivery page to confirm pledge. If you have received the link, then on clicking, above page will open. Please enter your PAN number and click on 'Submit' to proceed

# All Margin Trading positions taken on 'T' day will be displayed on this page

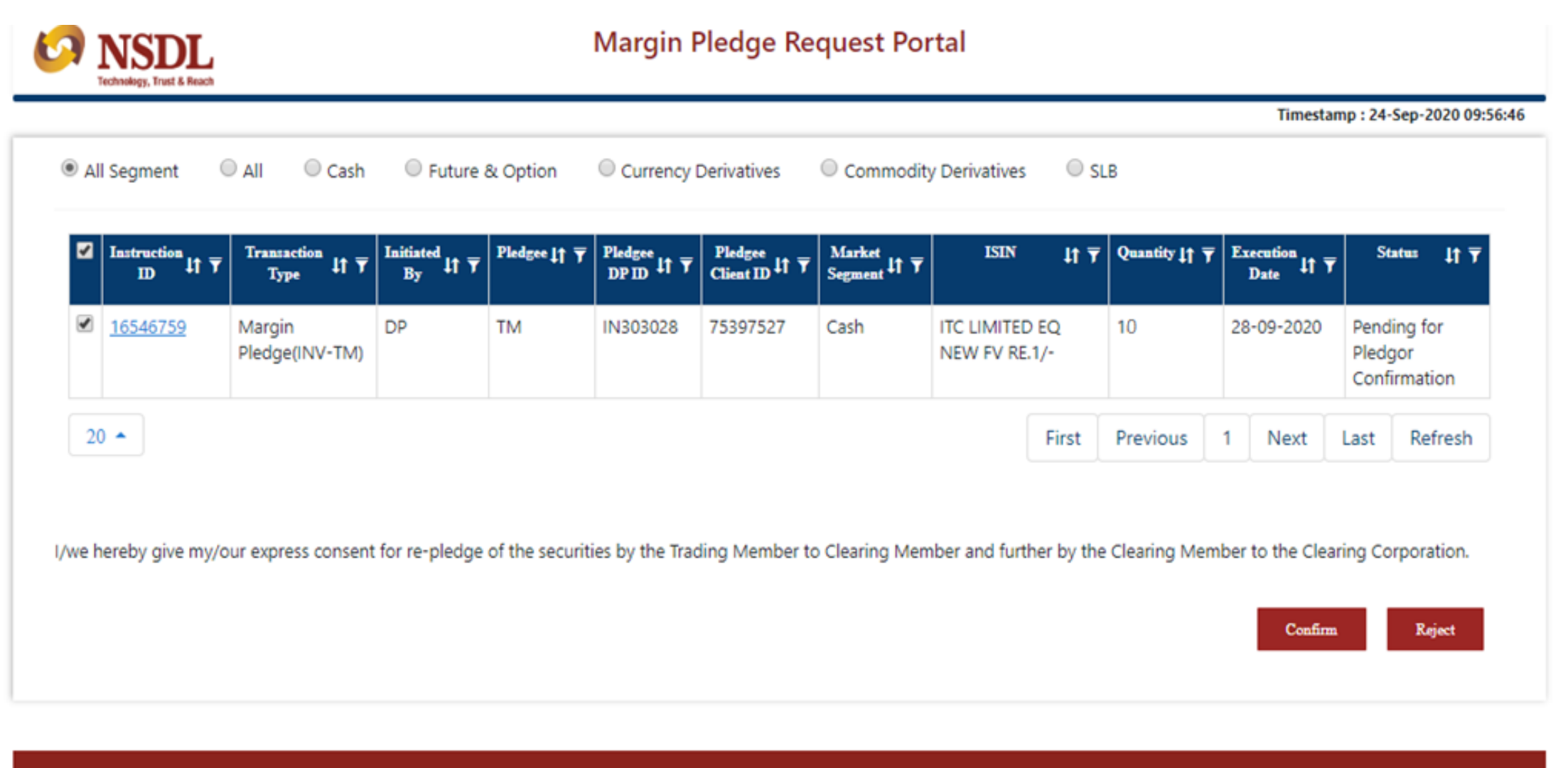

Copyright © 2020 National Securities Depository Ltd. (NSDL). All Rights Reserved

After logging in through your PAN number, you will find the details of your Pledge request there. Select the final stocks you want to proceed with Pledging and click on 'Generate OTP'

Policy | Disclaimer

#### OTP is sent to your registered contact details immediately

| ~    | Instruction<br>ID ↓↑ ▼ | Transaction<br>Type ↓↑ ▼ | Initiated<br>By ↓↑ ▼ | Pledgee ↓↑ ▼    | Pledgee<br>DP ID ↓↑ ▼ | Pledgee<br>Client ID ↓↑ ▼ | Market<br>Segment ↓↑ ▼ | ISIN                      | lt ₹                                | Quantity 17 🔻                                                 | Execution Date | <sup>on</sup> ↓t ▼ | Status                           | lt ₹                      |
|------|------------------------|--------------------------|----------------------|-----------------|-----------------------|---------------------------|------------------------|---------------------------|-------------------------------------|---------------------------------------------------------------|----------------|--------------------|----------------------------------|---------------------------|
|      | <u>16546759</u>        | Margin<br>Pledge(INV-TM) | DP                   | тм              | IN303028              | 75397527                  | Cash                   | ITC LIMITED<br>NEW FV RE. | EQ<br>1/-                           | 10                                                            | 28-09-         | 2020               | Pending f<br>Pledgor<br>Confirma | íor<br>tion               |
| 20   | •                      |                          |                      |                 |                       |                           |                        |                           | First                               | Previous                                                      | 1 N            | ext                | Last Re                          | efresh                    |
| he   | ereby give my/o        | ur express consent       | for re-pledge        | of the securiti | es by the Trad        | ling Member to            | Clearing Mem           | ber and furti             | her by the                          | Clearing Men                                                  | nber to th     | confirm            | ring Corpor                      | ation.                    |
| e he | ereby give my/o        | ur express consent       | for re-pledge        | of the securiti | es by the Trad        | ling Member to            | Clearing Mem           | ber and furth             | her by the                          | Clearing Men                                                  | nber to th     | Confirm            | ring Corpor                      | ation.                    |
| e he | ereby give my/o        | ur express consent       | for re-pledge        | of the securiti | es by the Trad        | ling Member to            | OClearing Mem          | ber and furth             | OTP                                 | Clearing Men                                                  | nber to th     | Confirm            | ring Corpor                      | ation.<br>eject           |
| e he | ereby give my/o        | ur express consent       | for re-pledge        | of the securiti | es by the Trad        | ling Member to            | Clearing Mem           | ber and furti             | OTP<br>754<br>19:41                 | Clearing Men<br>4081<br>Seconds to Expire                     | nber to th     | he Clear           | ring Corpor                      | eject<br>Submit           |
| e he | ereby give my/o        | ur express consent       | for re-pledge        | of the securiti | es by the Trad        | ling Member to            | Clearing Mem           | ber and furth             | OTP<br>754<br>19:41<br><i>Click</i> | Clearing Men<br>4081<br>Seconds to Expire<br>here to Resend ( | DTP            | he Clear           | ring Corpor                      | ation.<br>aject<br>Submit |

Policy | Disclaimer

Copyright © 2020 National Securities Depository Ltd. (NSDL). All Rights Reserved

You will receive OTP on the Mobile number and E-mail Id registered in your Demat account. Enter the OTP to provide your confirmation, click on 'Confirm' and you are done!

#### Pledge confirmation window

|                   |                          | ach 🛛 Futuro 8: 6                                                                                                    | ntion               | Curroney Dorivati                                                                                                    | uar Commo                                                                           | lity Dorivative     |                  |               |                   |              |
|-------------------|--------------------------|----------------------------------------------------------------------------------------------------|---------------------|----------------------------------------------------------------------------------------------------|-------------------------------------------------------------------------------------|---------------------|------------------|---------------|-------------------|--------------|
| All Segment       | ⊖ All ⊖ C                | ash 🔍 Future & C                                                                                                    | ption U             | Currency Derivati                                                                                                    | ves Commo                                                                           | aity Derivatives    | SLB              |               |                   |              |
| Instruction<br>ID | I↑ ▼ Transaction<br>Type | $\downarrow \uparrow \overline{\Upsilon}  \begin{array}{c} \text{Initiated} \\ By \end{array} \downarrow \uparrow \overline{\Upsilon} \\ \end{array}$ | Pledgee ↓↑ <b>▼</b> | $\overset{\text{Pledgee DP}}{\overset{\text{ID}}{\overset{\text{ID}}{\overset{\text{I}}{\overset{\text{T}}{\overset{\text{T}}{\overset{\text{T}}{\overset{\text{I}}{\overset{\text{I}}}{\overset{\text{I}}{\overset{\text{I}}{\overset{\text{I}}{\overset{\text{I}}{\overset{\text{I}}{\overset{\text{I}}{\overset{\text{I}}{\overset{\text{I}}{\overset{\text{I}}{\overset{\text{I}}{\overset{\text{I}}}{\overset{\text{I}}{\overset{\text{I}}{\overset{\text{I}}{\overset{\text{I}}{\overset{\text{I}}{\overset{\text{I}}{\overset{\text{I}}{\overset{\text{I}}}{\overset{\text{I}}{\overset{\text{I}}}{\overset{\text{I}}{\overset{\text{I}}}{\overset{\text{I}}{\overset{\text{I}}{\overset{\text{I}}}{\overset{\text{I}}{\overset{\text{I}}}{\overset{\text{I}}{\overset{\text{I}}}{\overset{\text{I}}{\overset{\text{I}}}{\overset{\text{I}}}{\overset{\text{I}}{\overset{\text{I}}}{\overset{\text{I}}}{\overset{\text{I}}{\overset{\text{I}}}{\overset{\text{I}}}{\overset{\text{I}}}{\overset{\text{I}}{\overset{\text{I}}}{\overset{\text{I}}}{\overset{\text{I}}}{\overset{\text{I}}}{\overset{\text{I}}}{\overset{\text{I}}}{\overset{\text{I}}}{\overset{\text{I}}}{\overset{\text{I}}}{\overset{\text{I}}}{\overset{\text{I}}}{\overset{I}}{\overset{I}}{\overset{I}}{\overset{I}}{\overset{I}}{\overset{I}}{\overset{I}}{\overset{I}}{\overset{I}}{\overset{I}}}{\overset{I}}{\overset{I}}{\overset{I}}{\overset{I}}{\overset{I}}}{\overset{I}}{\overset{I}}{\overset{I}}{\overset{I}}}{\overset{I}}{\overset{I}}{\overset{I}}{\overset{I}}}{\overset{I}}}{\overset{I}}{\overset{I}}{\overset{I}}{\overset{I}}}{\overset{I}}}{\overset{I}}{\overset{I}}{\overset{I}}{\overset{I}}}{\overset{I}}}{\overset{I}}{\overset{I}}{\overset{I}}{\overset{I}}}{\overset{I}}{\overset{I}}{\overset{I}}{\overset{I}}}{\overset{I}}}{\overset{I}}{\overset{I}}{\overset{I}}}{\overset{I}}{\overset{I}}}{\overset{I}}}{\overset{I}}{\overset{I}}}{\overset{I}}{\overset{I}}}{\overset{I}}{\overset{I}}}{\overset{I}}{\overset{I}}}{\overset{I}}}{\overset{I}}{\overset{I}}}{\overset{I}}}{\overset{I}}{\overset{I}}}{\overset{I}}{\overset{I}}}{\overset{I}}}{\overset{I}}}{\overset{I}}{\overset{I}}}{\overset{I}}}{\overset{I}}{\overset{I}}}{\overset{I}}}{\overset{I}}}{\overset{I}}}{\overset{I}}}{\overset{I}}}{\overset{I}}}{\overset{I}}}{\overset{I}}}{\overset{I}}}{\overset{I}}{\overset{I}}}{\overset{I}}}{\overset{I}}}{\overset{I}}}{\overset{I}}}{\overset{I}}}{\overset{I}}}{\overset{I}}}{\overset{I}}}{\overset{I}}}{\overset{I}}}{\overset{I}}}{\overset{I}}}{\overset{I}}}{\overset{I}}}{\overset{I}}}{\overset{I}}}{\overset{I}}}{\overset{I}}}{\overset{I}}}{\overset{I}}{\overset{I}}}{\overset{I}}}{\overset{I}}}{\overset{I}}}{\overset{I}}}{\overset{I}}}{\overset{I}}}{\overset{I}}}{\overset{I}}{\overset{I}}}{\overset{I}}}{\overset{I}}}{\overset{I}}{\overset{I}}}{\overset{I}}}{\overset{I}}}{\overset{I}}}{\overset{I}}}{\overset{I}}}{\overset{I}}{\overset{I}}}{\overset{I}}}{\overset{I}}}{\overset{I}}}{\overset{I}}}{\overset{I}}}{\overset{I}}}{\overset{I}}}{\overset{I}}}{I$ | $\frac{\text{Pledgee Client}}{\text{ID}} \downarrow \uparrow \overline{\textbf{Y}}$ | Market<br>Segment ↓ |                  | Quantity ↓↑ ▼ | Execution<br>Date | Status 11 3  |
|                   |                          |                                                                                                    |                     |                                                                                                    |                                                                                     |                     |                  |               |                   |              |
|                   |                          |                                                                                                    |                     | No Re                                                                                                    | cord Found                                                                          |                     |                  |               |                   |              |
|                   |                          |                                                                                                    |                     |                                                                                                    |                                                                                     |                     |                  |               |                   |              |
|                   |                          |                                                                                                    |                     |                                                                                                    |                                                                                     |                     |                  |               |                   |              |
| 20 🔺              |                          |                                                                                                    |                     |                                                                                                    |                                                                                     |                     | First            | Previous      | Next Last         | Refresh      |
|                   |                          |                                                                                                    |                     |                                                                                                    |                                                                                     |                     |                  |               |                   |              |
| /we hereby give n | ny/our express cor       | nsent for re-pledge of                                                                                                    | he securities b     | by the Trading Me                                                                                                    | mber to Clearing M                                                                  | ember and fur       | ther by the Clea | ring Member t | o the Clearing C  | Corporation. |
|                   |                          |                                                                                                    |                     |                                                                                                    |                                                                                     |                     |                  |               |                   |              |

After OTP confirmation, above message will appear, highlighted in green. However, we have noticed in certain cases that even after successful OTP confirmation, this message does not appear. In such cases, please check the link again to see if your records still appear and re-attempt the process if they do. If not, please wait for an update in your ICICIdirect a/c

#### Status will change to 'Customer Confirmed' on the next day

| Margin / FlexiCash MarginPlus Pending for Delivery |                                                                                                    |                     |    |   |        |        |                       |                    |                      |                  |                         |                  |                  |                         | Live Recommendations | φ |
|----------------------------------------------------|----------------------------------------------------------------------------------------------------|---------------------|----|---|--------|--------|-----------------------|--------------------|----------------------|------------------|-------------------------|------------------|------------------|-------------------------|----------------------|---|
| Pledg                                              | Pledge Confirmation Link $^{(1)}$ : Click here for NSDL link & Click here for CDSL link                                                                                                    |                     |    |   |        |        |                       |                    |                      |                  |                         |                  |                  |                         |                      |   |
| Excha                                              | Exchange: All 🗸 Stock Code Q View                                                                                                    |                     |    |   |        |        |                       | Update Pro         | omoter Status        | Intere           | est On Outs             | tanding Sett     | lement Obligatio | n Converted to Delivery | :                    |   |
| Stock                                              | ck Trade Expiry Open Qty Order Qty Cover<br>Date Date Qty Qty Price CMP Trigger Price I Initial Margin                                                                                                    |                     |    |   |        |        | Amount<br>Payable (1) | Min.<br>Margin (†) | Avl.<br>Margin<br>() | Profit &<br>Loss | Addl.<br>Margin<br>Req. | Pledge<br>Status | Actions          |                         |                      |   |
| ITC                                                | 15-<br>Sep-<br>2020                                                                                                    | 15-<br>SEP-<br>2021 | 10 | 0 | 181.70 | 178.65 | 171.58                | 526.93             | 1,290.07             | 1,715.79         | 1,786.50                | -30.50           | 21.65            | Customer<br>Confirmed   | Add Margin 🗘         | : |
|                                                    |                                                                                                    |                     |    |   |        |        |                       | 526.93             | 1,290.07             |                  |                         | -30.50           |                  |                         |                      |   |
| Av<br>ma                                           | 526.93 1,290.07 -30.50<br>Available margin (AM) amount displayed in red colour would indicate that AM on that position has fallen and is very close to breaching the minimum margin (MM) requirement. You are advised to allocate additional margin immediately else such position may be squared off by I-Sec if AM falls below MM.<br>This page need to be refreshed by the client by clicking on 'View' button to reflect latest details |                     |    |   |        |        |                       |                    |                      |                  |                         |                  |                  |                         | al                   |   |

n jou to promuo jour i oo

# You can track your Pledge status in Pending for Delivery page. 'Customer Confirmed' status will reflect till you receive the payout of shares in your Demat account

# Status will change to 'Pledge Created' on T+2<sup>nd</sup> day

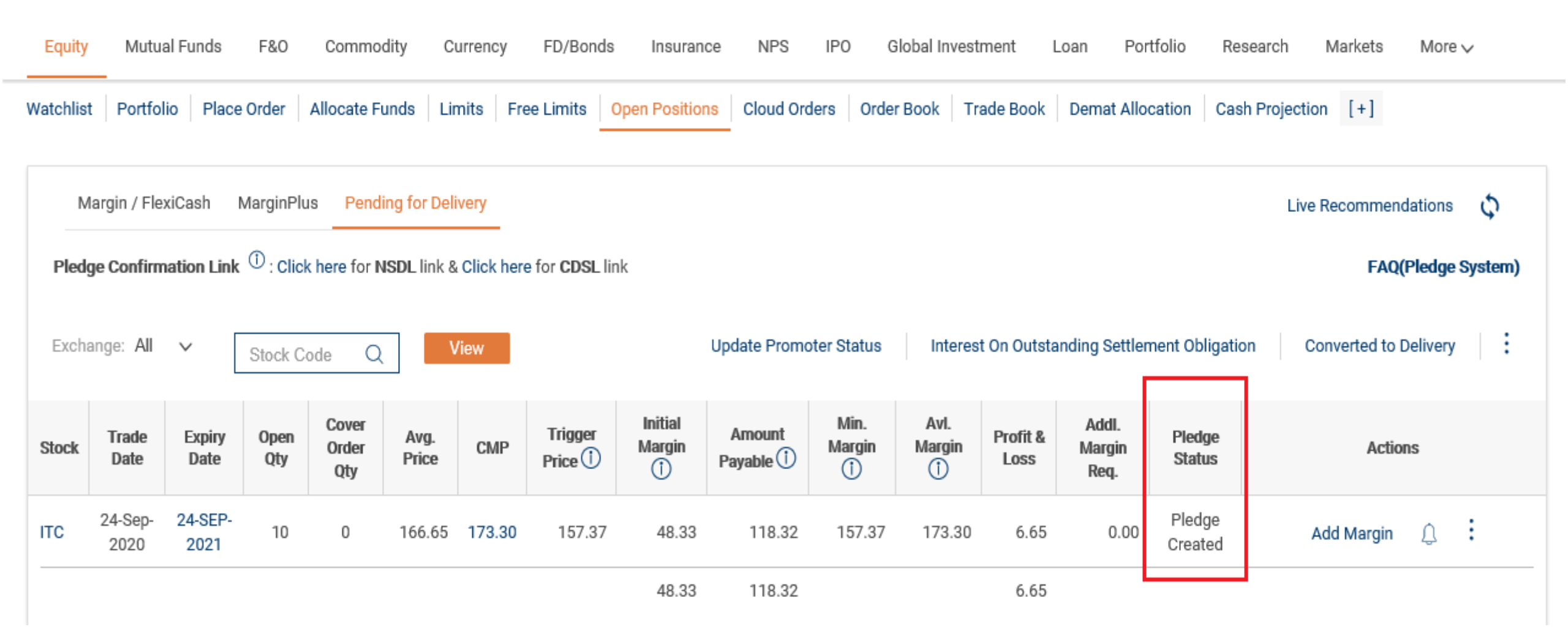

Once the shares are successfully credited to your demat account, the status will reflect as 'Pledge Created'. After this, you can convert your positions to delivery.

Have questions on Margin Pledge system? Click here to view frequently asked questions